## || Parallels<sup>®</sup>

## Come disinstallare Parallels Desktop per Mac App Store Edition

• Parallels Desktop for Mac App Store Edition

Apri Finder, vai ad **Applicazioni** e fai clic con il tasto destro del mouse su **Parallels Desktop per Mac App Store Edition**. Seleziona **Sposta nel Cestino**.

In alternativa, puoi anche tenere premuta l'icona della app presente nel Lounchpad fino a quando tutte le icone inizieranno a "ballare", quindi fai clic sul pulsante elimina (x) per disinstallare la app.

**Nota:** Le tue macchine virtuali **non** saranno coinvolte da questa procedura, unicamente l'applicazione Parallels Desktop sarà disinstallata. Se desideri rimuovere una macchina virtuale, consulta <u>KB 5029</u>.

Puoi reinstallare la app visualizzando l'elenco Acquisti nell'App Store e facendo clic sul pulsante Installa della app.

© 2024 Parallels International GmbH. All rights reserved. Parallels, the Parallels logo and Parallels Desktop are registered trademarks of Parallels International GmbH. All other product and company names and logos are the trademarks or registered trademarks of their respective owners.